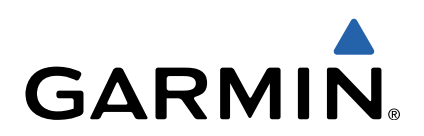

# Edge<sup>®</sup> Touring Priročnik za uporabo

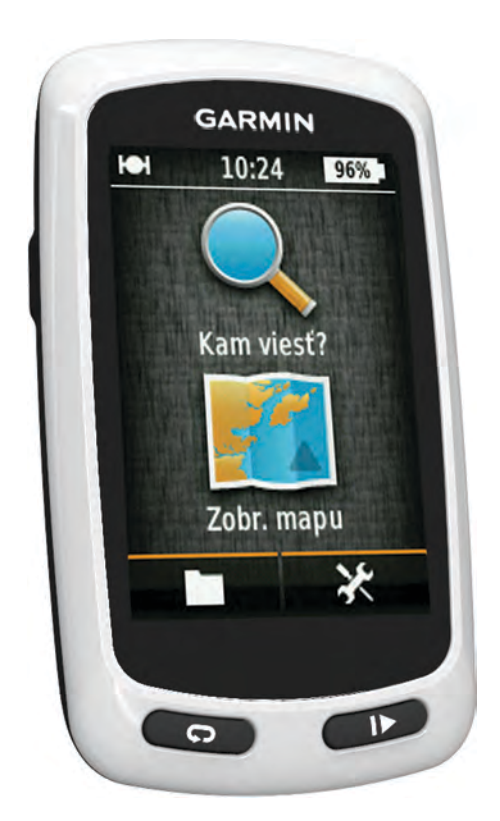

Vse pravice pridržane. V skladu z zakoni o avtorskih pravicah tega priročnika ni dovoljeno kopirati, v celoti ali delno, brez pisnega dovoljena družbe Garmin. Garmin si pridržuje pravico do sprememb in izboljšav izdelkov ter sprememb vsebine tega priročnika, ne da bi o tem obvestil osebe ali organizacije. Najnovejše posodobitve in dodatne informacije glede uporabe izdelka lahko poiščete na www.garmin.com.

Garmin<sup>®</sup>, logotip Garmin in Edge<sup>®</sup> so blagovne znamke družbe Garmin Ltd. ali njenih podružnic, registrirane v ZDA in drugih državah. ANT+™ in Garmin Connect<sup>™</sup> sta blagovni znamki družbe Garmin Ltd. ali njenih podružnic. Blagovnih znamk ni dovoljeno uporabljati brez izrecnega dovoljenja družbe Garmin. Mac<sup>®</sup> je registrirana blagovna znamka družbe Apple Computer, Inc. Logotipa microSD™ in microSDHC sta blagovni znamki družbe SD-3C, LLC. Windows<sup>®</sup> je registrirana blagovna znamka družbe Microsoft Corporation v ZDA in drugih državah. Druge zaščitene in blagovne znamke so v lasti njihovih lastnikov. Ta izdelek je certificiran v skladu z ANT+™. Če si želite ogledati seznam združljivih izdelkov in programov, obiščite stran www.thisisant.com/directory.

## Kazalo vsebine

| Uvod       1         Polnjenje naprave       1         Nameščanje standardnega nosilca       1         Vklop naprave       1         Tipke       1         Pridobivanje satelitskih signalov       2         Navigacija       2         Snemanje vožnje       2         Navigacija nazaj do začetne lokacije       2         Navigacija nazaj do začetne lokacije       2         Navigacija do začetne lokacije       3         Navigacija do naslova       3         Navigacija do naslova       3         Navigacija do shranjene fokacije       3         Navigacija do shranjene fokacije       3         Navigacija do shranjene fokacije       3         Navigacija do shranjene fokacije       3         Projekcija lokacije       3         Urejanje lokacije       3         Urejanje nastavitev proge       3         Vožnja po shranjen progi       3         Vožnja po shranjen progi       4         Združevanje merilnika srčnega utripa       4         Združevanje pripomočka eBike       4         Združevanje pripomočka eBike       4         Združevanje produtkovnih vrednosti       4         Priklog naprave ka računalni                         | Uvod1                                                                                                    |
|----------------------------------------------------------------------------------------------------|----------------------------------------------------------------------------------------------------|
| Polnjenje naprave       1         O bateriji       1         Nameščanje standardnega nosilca       1         Vklop naprave       1         Tripke       1         Pridobivanje satelitskih signalov       2         Navigacija       2         Navigacija nazaj do začetne lokacije       2         Navigacija nazaj do začetne lokacije       2         Navigacija nazaj do začetne lokacije       3         Navigacija do destinacije       3         Navigacija do naslova       3         Navigacija do naslova       3         Navigacija do shranjene lokacije       3         Navigacija do shranjene lokacije       3         Navigacija do shranjene lokacije       3         Projekcija lokacije       3         Urejanje lokacij       2         Ustvarjanje proge iz zgodovine       3         Ustavitev navigacije       3         Senzorji ANT+ <sup>TM</sup> 3         Združevanje merilnika srčnega utripa       4         Združevanje pripomočka eBike       4         Ogled vseh podatkovnih vrednosti       4         Prikoj naprave na računalnik       4         Preko datotek v napravo       4         Prikogajanje naprave <td>Uvod1</td>         | Uvod1                                                                                                    |
| O baterji.       1         Nameščanje standardnega nosilca.       1         Vklop naprave       1         Tipke       1         Pridobivanje satelitskih signalov       2         Navigacija       2         Navigacija nazaj do začetne lokacije       2         Navigacija nazaj do začetne lokacije       2         Navigacija nazaj do začetne lokacije       2         Navigacija do destinacije       3         Shranjevanje lokacije       3         Navigacija do nedavne lokacije       3         Navigacija do nedavne lokacije       3         Navigacija do shranjene fotografije       3         Shranjevanje lokacije       3         Urejanje lokacije       3         Urejanje lokacije       3         Urejanje lokacije       3         Urzija po shranjeni progi       3         Urzija po shranjeni progi       3         Urzija po shranjeni progi       4         Združevanje pripomočka eBike       4         Združevanje pripomočka eBike       4         Qjed vseh podatkovnih vrednosti       4         Prenos datotek v napravo       4         Prilagajanje naprave       5         Natigajanje vagravini Connect. <td>Polnjenje naprave</td> | Polnjenje naprave                                                                                                    |
| Namescanje standardnega nosliča                                                                                                    | O bateriji                                                                                                    |
| Vikiop naprave       1         Tipke       1         Pridobivanje satelitskih signalov       2         Navigacija nazaj do začetne lokacije       2         Navigacija nazaj do začetne lokacije       2         Navigacija nazaj do začetne lokacije       2         Navigacija do destinacije       3         Navigacija do destinacije       3         Navigacija do naslova       3         Navigacija do naslova       3         Navigacija do shranjene lokacije       3         Navigacija do shranjene lokacije       3         Navigacija do shranjene lokacije       3         Navigacija do shranjene lokacije       3         Projekcija lokacije       3         Urejanje lokacij       2         Urejanje porge iz zgodovine       3         Vožnja po shranjeni progi       3         Ustavitev navigacije       3         Senzorji ANT+ <sup>M</sup> 3         Združevanje merilnika srčnega utripa       4         Združevanje pripomočka eBike       4         Zgled vožnje       4         Ogled vožnje podatkovnih vrednosti       4         Priklop naprave na računalnik       4         Priklop naprave na računalnik       4                      | Namescanje standardnega noslica                                                                                                    |
| Pridobivanje satelitskih signalov       2         Navigacija       2         Snemanje vožnje       2         Navigacija nazaj do začetne lokacije       2         Načrtovanje in vožnja po načrtovani poti       2         Ustvarjanje povratne načrtovane poti       2         Lokacije       3         Navigacija do destinacije       3         Shranjevanje lokacije       3         Navigacija do naslova       3         Navigacija do shranjene lokacije       3         Navigacija do shranjene lokacije       3         Navigacija lokacije       3         Navigacija lokacije       3         Vrejanje lokacij       3         Projekcija lokacije       3         Ustvarjanje proge iz zgodovine       3         Vožnja po shranjeni progi       3         Urejanje nastavitev proge       3         Ustavitev navigacije       3         Senzorji ANT+™       3         Združevanje merilnika srčnega utripa       4         Združevanje pripomočka eBike       4         Ogled vožnje       4         Ogled vožnje       4         Ogled vožnje       4         Drikop naprave na računalnik       4      <                                                 | Vkiop naprave                                                                                                    |
| Pridoblvanje salelitskih signalov       2         Navigacija                                                                                                    | TIPKE                                                                                                    |
| Navigacija       2         Snemanje vožnje       2         Navigacija nazaj do začetne lokacije       2         Navigacija in vožnja po načrtovani poti       2         Ustvarjanje povratne načrtovane poti       2         Lokacije       3         Navigacija do destinacije       3         Navigacija do naslova       3         Navigacija do nedavne lokacije       3         Navigacija do shranjene lokacije       3         Navigacija do shranjene lokacije       3         Navigacija ko shranjene lokacije       3         Projekcija lokacije       3         Urejanje lokacije       3         Urejanje lokacije       3         Ustvarjanje proge iz zgodovine       3         Vožnja po shranjeni progi       3         Urejanje nastavitev proge       3         Ustavitev navigacije       3         Združevanje merilnika srčnega utripa       4         Združevanje pripomočka eBike       4         Zgodovina       4         Ogled vsčnje podatkovnih vrednosti       4         Priklop naprave na računalnik       4         Prenos datotek v napravo       4         Brisanje zgodovine       4         Ogled vsčnje v                           |                                                                                                    |
| Snemanje vožnje       2         Navigacija nazaj do začetne lokacije       2         Načrtovanje in vožnja po načrtovani poti       2         Lokacije       3         Navigacija do destinacije       3         Shranjevanje lokacije       3         Navigacija do naslova       3         Navigacija do naslova       3         Navigacija do shranjene lokacije       3         Navigacija do shranjene lokacije       3         Navigacija do shranjene lokacije       3         Navigacija lokacije       3         Projekcija lokacije       3         Brisanje lokacij       3         Brisanje lokacije       3         Urejanje nastavitev proge       3         Ustavitev navigacije       3         Senzorji ANT+™       3         Združevanje pripomočka elške       4         Zgodovina       4         Ogled vseh podatkovnih vrednosti       4         Prekos datotek v napravo       4         Prekos datotek v napravo       4         Prekos datotek v napravo       4         Ogled vseh podatkovnih vrednosti       4         Prekos datotek v napravo       4         Priklop naprave na računalnik       4                                         | Navigacija2                                                                                                    |
| Navigacija nazaj do začetne lokacije       2         Načrtovanje in vožnja po načrtovane poti       2         Ustvarjanje povratne načrtovane poti       2         Lokacije       3         Navigacija do destinacije       3         Navigacija do naslova       3         Navigacija do shranjene lokacije       3         Navigacija do shranjene lokacije       3         Navigacija do shranjene lokacije       3         Navigacija do shranjene lokacije       3         Projekcija lokacije       3         Urejanje lokacije       3         Ustvarjanje proge iz zgodovine       3         Vožnja po shranjeni progi       3         Ustavitev navigacije       3         Senzorji ANT+™       3         Združevanje merilnika srčnega utripa       4         Združevanje pripomočka eBike       4         Ogled vožnje       4         Ogled vožnje       4         Ogled vožnje podatkovnih vrednosti       4         Priklop naprave na računalnik       4         Prenos datek v napravo       4         Brisanje datotek       4         Jzkjučitev kabla USB       4         Prilagajanje strani potovanja       5         Nasta                          | Snemanje vožnje                                                                                                    |
| Načrtovanje in vožnja po načrtovane poti       2         Ustvarjanje povratne načrtovane poti       2         Lokacije       3         Navigacija do destinacije       3         Shranjevanje lokacije       3         Navigacija do naslova       3         Navigacija do shranjene lokacije       3         Navigacija do shranjene fotografije       3         Shranjevanje lokacije       3         Projekcija lokacije       3         Urejanje lokacije       3         Urejanje lokacije       3         Ustvarjanje proge iz zgodovine       3         Vožnja po shranjeni progi       3         Urejanje nastavitev proge       3         Ustavitev navigacije       3         Senzorji ANT+™       3         Združevanje pripomočka eBike       4         Zgodovina       4         Ogled vseh podatkovnih vrednosti       4         Brisanje zgodovine       4         Upravljanje podatkov       4         Priklop naprave na računalnik       4         Priklop naprave na računalnik       4         Priklop naprave       5         Nažavitve zemljevida       5         Nastavitve zemljevida       5                                                     | Navigacija nazaj do začetne lokacije 2                                                                                                    |
| Ustvarjanje povratne načrtovane poti       2         Lokacije       3         Navigacija do destinacije       3         Shranjevanje lokacije       3         Navigacija do naslova       3         Navigacija do naslova       3         Navigacija do naslova       3         Navigacija do shranjene lokacije       3         Navigacija do shranjene fotografije       3         Shranjevanje lokacij z zemljevida       3         Projekcija lokacije       3         Urejanje lokacij       2 godovine         Urejanje nastavitev proge       3         Ustavitev navigacije       3         Senzorji ANT+™       3         Združevanje pripomočka eBike       4         Zdpučevanje pripomočka eBike       4         Ogled vožnje       4         Ogled vožnje podatkov.       4         Priklop naprave na računalnik       4         Preiklop naprave na računalnik       4         Preiklop naprave na računalnik       4         Preiklop naprave na računalnik       4         Preiklop naprave na računalnik       4         Preiklop naprave na računalnik       4         Prilagajanje strani potovanja       5         Nastavit                          | Načrtovanje in vožnja po načrtovani poti 2                                                                                                    |
| Lokacije                                                                                                    | Ustvarjanje povratne načrtovane poti                                                                                                    |
| Navigacija do destinacije       3         Shranjevanje lokacije       3         Navigacija do naslova       3         Navigacija do shranjene lokacije       3         Navigacija do shranjene lokacije       3         Navigacija do shranjene lokacije       3         Shranjevanje lokacij z zemljevida       3         Projekcija lokacije       3         Urejanje lokacij       3         Ustvarjanje proge iz zgodovine       3         Ustvarjanje nastavitev proge       3         Ustavitev navigacije       3         Združevanje merilnika srčnega utripa       4         Združevanje pripomočka eBike       4         Zgodovina       4         Ogled vožnje       4         Ogled vožnje       4         Ogled vožnje       4         Ogled vožnje       4         Ogled vožnje       4         Ogled vožnje       4         Ogled vožnje       4         Ogled vožnje       4         Priklop naprave na računalnik       4         Prenos datotek v napravo       4         Brisanje datotek       4         Pošlijanje vožnje v Garmin Connect       4         Garmin Connect <td< td=""><td>Lokacije</td></td<>                                         | Lokacije                                                                                                    |
| Shranjevanje lokacije                                                                                                    | Navigacija do destinacije                                                                                                    |
| Navigacija do naslova       3         Navigacija do nedavne lokacije       3         Navigacija do shranjene lokacije       3         Navigacija do shranjene lokacije       3         Navigacija do shranjene lokacije       3         Projekcija lokacij       2 zemljevida         Brisanje lokacije       3         Urejanje proge iz zgodovine       3         Vožnja po shranjeni progi       3         Ustvarjanje proge iz zgodovine       3         Vožnja po shranjeni progi       3         Ustavitev navigacije       3         Združevanje merilnika srčnega utripa       4         Združevanje pripomočka eBike       4         Združevanje propomočka eBike       4         Ogled vožnje       4         Ogled vožnje       4         Ogled vožnje       4         Ogled vožnje       4         Ogled vožnje       4         Priklop naprave na računalnik       4         Preklop naprave na računalnik       4         Preklop naprave na računalnik       4         Preklop naprave       5         Možnosti usmerjanja       5         Prilagajanje tovanja       5         Nastavitve zamljevida       5     <                                        | Shranjevanje lokacije                                                                                                    |
| Navigacija do ihedavne lokacije                                                                                                    | Navigacija do naslova                                                                                                    |
| Navigacija do sinanjene fotografije       3         Navigacija do shranjene fotografije       3         Shranjevanje lokacij       2         Projekcija lokacije       3         Urejanje lokacij       3         Brisanje lokacije       3         Ustvarjanje proge iz zgodovine       3         Vožnja po shranjeni progi       3         Urejanje nastavitev proge       3         Ustavitev navigacije       3         Združevanje merilnika srčnega utripa       4         Združevanje pripomočka eBike       4         Ogled vožnje       4         Ogled vseh podatkovnih vrednosti       4         Priklop naprave na računalnik       4         Prenos datotek v napravo       4         Priklop naprave na računalnik       4         Prenos datotek v napravo       4         Brisanje datotek v lapravo       4         Prilagajanje naprave       5         Možnosti usmerjanja       5         Prilagajanje strani potovanja       5         Nastavitve zemljevida       5         Nastavitve zaslona       6         Spreminjanje začetnega sporočila       6         Spreminjanje merskih enot.       6         Spreminjanje me                          | Navigacija do nedavne lokacije                                                                                                    |
| Shranjevanje lokacij z zemljevida       3         Projekcija lokacije       3         Urejanje lokacij       3         Brisanje lokacije       3         Ustvarjanje proge iz zgodovine       3         Vožnja po shranjeni progi       3         Urejanje nastavitev proge       3         Ustavitev navigacije       3         Združevanje merilnika srčnega utripa       4         Združevanje pripomočka eBike       4         Zgodovina       4         Ogled vseh podatkovnih vrednosti       4         Brisanje zgodovine       4         Ogled vseh podatkov       4         Priklop naprave na računalnik       4         Prenos datotek v napravo       4         Brisanje datotek       4         Osiljanje vožnje v Garmin Connect       4         Garmin Connect       5         Prilagajanje strani potovanja       5         Nastavitve višine       5         Nastavitve višine       5         Prilagajanje strani časovnika       5         Označevanje krogov po položaju       6         Nastavitve zaslona       6         Spreminjanje mesta shranjevanja podatkov       6         Spreminjanje merskih enot.       <                               | Navigacija do shranjene fotografije                                                                                                    |
| Projekcija lokacije       3         Urejanje lokacij       3         Brisanje lokacij       3         Brisanje lokacij       3         Ustvarjanje proge iz zgodovine       3         Vožnja po shranjeni progi       3         Urejanje nastavitev proge       3         Urejanje nastavitev proge       3         Ustavitev navigacije       3         Združevanje merilnika srčnega utripa       4         Združevanje pripomočka eBike       4         Zgodovina       4         Ogled vožnje       4         Ogled vožnje       4         Ogled vožnje       4         Ogled vožnje       4         Ogled vožnje       4         Ogled vožnje       4         Ogled vožnje       4         Prenos datotek v napravo       4         Prenos datotek v napravo       4         Pošiljanje vožnje v Garmin Connect       4         Garmin Connect       5         Prilagajanje strani potovanja       5         Nastavitve zemljevida       5         Nastavitve kompasa       5         Nastavitve zaslona       6         Spreminjanje začetnega sporočila       6                                                                                                    | Shranjovanja lokaciji z zomljovida                                                                                                    |
| Urejanje lokacije       3         Urejanje lokacije       3         Brisanje lokacije       3         Ustvarjanje proge iz zgodovine       3         Vožnja po shranjeni progi       3         Urejanje nastavitev proge       3         Ustavitev navigacije       3         Senzorji ANT+™       3         Združevanje merilnika srčnega utripa       4         Združevanje pripomočka eBike       4         Zgodovina       4         Ogled vseh podatkovnih vrednosti       4         Brisanje zgodovine       4         Upravljanje podatkov       4         Priklop naprave na računalnik       4         Prenos datotek v napravo       4         Brisanje datotek       4         Izključitev kabla USB       4         Pošiljanje vožnje v Garmin Connect       5         Prilagajanje naprave       5         Nastavitve zemljevida       5         Nastavitve kompasa       5         Nastavitve kompasa       5         Nastavitve zaslona       6         Spreminjanje merskih enot.       6         Spreminjanje merskih enot.       6         Spreminjanje profila uporabnika       6                                                                      | Brojekcija lekacije                                                                                                    |
| Brisanje lokacije                                                                                                    | I rejanje lokacije                                                                                                    |
| Ustvarjanje proge iz zgodovine                                                                                                    | Brisanie lokacije                                                                                                    |
| Vožnje posranjeni progi       3         Urejanje nastavitev proge       3         Ustavitev navigacije       3         Senzorji ANT+™       3         Združevanje merilnika srčnega utripa       4         Združevanje pripomočka eBike       4         Zgodovina       4         Ogled vožnje       4         Ogled vožnje       4         Ogled vožnje       4         Upravljanje podatkov.       4         Priklop naprave na računalnik       4         Prenos datotek v napravo       4         Brisanje datotek.       4         Izključitev kabla USB       4         Pošiljanje vožnje v Garmin Connect.       5         Možnosti usmerjanja       5         Prilagajanje strani potovanja       5         Nastavitve kompasa       5         Nastavitve kompasa       5         Nastavitve višine       5         Prilagajanje strani časovnika       5         Označevanje krogov po razdalji       5         Označevanje krogov po razdalji       6         Spreminjanje mesta shranjevanja podatkov       6         Spreminjanje mesta shranjevanja podatkov       6         Spreminjanje jezika naprave       6                                             | Ustvarianje proge iz zgodovine 3                                                                                                    |
| Urejanje nastavitev proge       3         Ustavitev navigacije       3         Senzorji ANT+™       3         Združevanje merilnika srčnega utripa       4         Združevanje pripomočka eBike       4         Zgodovina       4         Ogled vožnje       4         Ogled vožnje       4         Ogled vožnje       4         Upravljanje podatkov       4         Priklop naprave na računalnik       4         Prenos datotek v napravo       4         Brisanje datotek       4         Izključitev kabla USB       4         Pošljanje vožnje v Garmin Connect       4         Garmin Connect       5         Prilagajanje naprave       5         Nastavitve kompasa       5         Nastavitve comljevida       5         Nastavitve višine       5         Prilagajanje strani časovnika       5         Označevanje krogov po položaju       6         Asatavitve zaslona       6         Spreminjanje začetnega sporočila       6         Spreminjanje merskih enot.       6         Prilagajanje profila uporabnika       6         Spreminjanje jezika naprave       6         Označevanje krog                                                             | Vožnja po shranjeni progi                                                                                                    |
| Ustavitev navigacije                                                                                                    | Ureianie nastavitev proge                                                                                                    |
| Senzorji ANT+™       3         Združevanje merilnika srčnega utripa       4         Združevanje pripomočka eBike       4         Zgodovina       4         Ogled vožnje       4         Ogled vseh podatkovnih vrednosti       4         Brisanje zgodovine       4         Upravljanje podatkov       4         Priklop naprave na računalnik       4         Prenos datotek v napravo       4         Brisanje datotek       4         Izključitev kabla USB       4         Pošiljanje vožnje v Garmin Connect       4         Garmin Connect       5         Prilagajanje naprave       5         Nožnosti usmerjanja       5         Prilagajanje strani potovanja       5         Nastavitve kompasa       5         Nastavitve kompasa       5         Nastavitve zaslona       6         Spreminjanje merskih enot       6         Spreminjanje merskih enot       6         Spreminjanje merskih nastavitev       6         Obravljanje tovarniških nastavitev       6                                                                                                    | Ustavitev navigacije                                                                                                    |
| Združevanje merilnika srčnega utripa4Združevanje pripomočka eBike4Zgodovina4Ogled vožnje4Ogled vseh podatkovnih vrednosti4Brisanje zgodovine4Upravljanje podatkov4Priklop naprave na računalnik4Prenos datotek v napravo4Brisanje datotek4Izključitev kabla USB4Pošiljanje vožnje v Garmin Connect5Možnosti usmerjanja5Nastavitve zemljevida5Nastavitve kompasa5Nastavitve kompasa5Prilagajanje strani potovanja5Prilagajanje strani časovnika5Označevanje krogov po razdalji5Označevanje krogov po položaju6Spreminjanje merskih enot6Spreminjanje merskih enot6Spreminjanje jezika naprave6Nastavitev zvokov naprave6Obnavljanje tovarniških nastavitev6Časovni pasovi6                                                                                                    | Sonzorii ANT+IM 2                                                                                                    |
| Združevanje merininka sichega utripa                                                                                                    | Združovanja morilnika arčnoga utrina                                                                                                    |
| Zgodovina4Ogled vožnje4Ogled vseh podatkovnih vrednosti4Brisanje zgodovine4Upravljanje podatkov4Priklop naprave na računalnik4Prenos datotek v napravo4Brisanje datotek4Izključitev kabla USB4Pošiljanje vožnje v Garmin Connect4Garmin Connect5Prilagajanje naprave5Možnosti usmerjanja5Prilagajanje strani potovanja5Nastavitve zemljevida5Nastavitve kompasa5Označevanje krogov po razdalji5Označevanje krogov po položaju6Spreminjanje začetnega sporočila6Spreminjanje meska shranjevanja podatkov6Spreminjanje tovarniških nastavitev6Obnavljanje tovarniških nastavitev6Časovni pasovi6                                                                                                    | Združevanje minomočka oPiko                                                                                                    |
| Zgodovina4Ogled vožnje4Ogled vseh podatkovnih vrednosti4Brisanje zgodovine4Upravljanje podatkov4Priklop naprave na računalnik4Prenos datotek v napravo4Brisanje datotek4Izključitev kabla USB4Pošiljanje vožnje v Garmin Connect4Garmin Connect5Prilagajanje naprave5Možnosti usmerjanja5Prilagajanje strani potovanja5Nastavitve zemljevida5Nastavitve kompasa5Nastavitve kompasa5Označevanje krogov po razdalji5Označevanje krogov po položaju6Spreminjanje mesta shranjevanja podatkov6Spreminjanje profila uporabnika6Spreminjanje profila uporabnika6Obnavljanje tovarniških nastavitev6Časovni pasovi6                                                                                                    |                                                                                                    |
| Ogled vožnje4Ogled vseh podatkovnih vrednosti4Brisanje zgodovine4Upravljanje podatkov4Priklop naprave na računalnik4Prenos datotek v napravo4Brisanje datotek4Izključitev kabla USB4Pošiljanje vožnje v Garmin Connect4Garmin Connect5Prilagajanje naprave5Možnosti usmerjanja5Prilagajanje strani potovanja5Nastavitve zemljevida5Nastavitve kompasa5Nastavitve kompasa5Označevanje krogov po razdalji5Označevanje krogov po položaju6Nastavitve zaslona6Spreminjanje mesta shranjevanja podatkov6Spreminjanje profila uporabnika6Spreminjanje tovarniških nastavitev6Časovni pasovi6                                                                                                    |                                                                                                    |
| Ogled vsen podatkovnih vrednosti4Brisanje zgodovine4Upravljanje podatkov4Priklop naprave na računalnik4Prenos datotek v napravo4Brisanje datotek4Izključitev kabla USB4Pošiljanje vožnje v Garmin Connect4Garmin Connect5Prilagajanje naprave5Možnosti usmerjanja5Nastavitve zemljevida5Nastavitve kompasa5Nastavitve kompasa5Prilagajanje strani časovnika5Označevanje krogov po razdalji5Označevanje krogov po položaju6Spreminjanje mesta shranjevanja podatkov6Spreminjanje profila uporabnika6Spreminjanje tovarniških nastavitev6Časovni pasovi6                                                                                                    | Zgodovina4                                                                                                    |
| Brisanje zgodovine       4         Upravljanje podatkov       4         Priklop naprave na računalnik       4         Prenos datotek v napravo       4         Brisanje datotek       4         Izključitev kabla USB       4         Pošiljanje vožnje v Garmin Connect       4         Garmin Connect       5         Prilagajanje naprave       5         Možnosti usmerjanja       5         Prilagajanje strani potovanja       5         Nastavitve zemljevida       5         Nastavitve kompasa       5         Prilagajanje strani časovnika       5         Označevanje krogov po razdalji       5         Označevanje krogov po položaju       6         Spreminjanje mesta shranjevanja podatkov       6         Spreminjanje profila uporabnika       6         Spreminjanje tovarniških nastavitev       6         Obnavljanje tovarniških nastavitev       6                                                                                                    | Zgodovina 4<br>Ogled vožnje 4                                                                                                    |
| Opravijanje podatkov       4         Priklop naprave na računalnik       4         Prenos datotek v napravo       4         Brisanje datotek       4         Izključitev kabla USB       4         Pošiljanje vožnje v Garmin Connect       4         Garmin Connect       5         Prilagajanje naprave       5         Možnosti usmerjanja       5         Prilagajanje strani potovanja       5         Nastavitve zemljevida       5         Nastavitve kompasa       5         Prilagajanje strani časovnika       5         Označevanje krogov po razdalji       5         Označevanje krogov po razdalji       6         Spreminjanje mesta shranjevanja podatkov       6         Spreminjanje profila uporabnika       6         Spreminjanje profila uporabnika       6         Obnavljanje tovarniških nastavitev       6         Obnavljanje tovarniških nastavitev       6                                                                                                    | Zgodovina       4         Ogled vožnje       4         Ogled vseh podatkovnih vrednosti       4                                                                                                    |
| Prenos datotek v napravo                                                                                                    | Zgodovina       4         Ogled vožnje       4         Ogled vseh podatkovnih vrednosti       4         Brisanje zgodovine       4                                                                                                    |
| Prienos datotek       4         Brisanje datotek       4         Izključitev kabla USB       4         Pošiljanje vožnje v Garmin Connect       4         Garmin Connect       5         Prilagajanje naprave       5         Možnosti usmerjanja       5         Prilagajanje strani potovanja       5         Nastavitve zemljevida       5         Nastavitve kompasa       5         Prilagajanje strani časovnika       5         Označevanje krogov po razdalji       5         Označevanje krogov po razdalji       5         Označevanje krogov po položaju       6         Spreminjanje mesta shranjevanja podatkov       6         Spreminjanje profila uporabnika       6         Spreminjanje tovarniških nastavitev       6         Obnavljanje tovarniških nastavitev       6                                                                                                    | Zgodovina       4         Ogled vožnje       4         Ogled vseh podatkovnih vrednosti       4         Brisanje zgodovine       4         Upravljanje podatkov       4         Priklap podatkov       4                                                                                                    |
| Izključitev kabla USB4Pošiljanje vožnje v Garmin Connect4Garmin Connect5Prilagajanje naprave5Možnosti usmerjanja5Prilagajanje strani potovanja5Nastavitve zemljevida5Nastavitve kompasa5Nastavitve višine5Prilagajanje strani časovnika5Označevanje krogov po razdalji5Označevanje krogov po razdalji6Nastavitve zaslona6Spreminjanje mesta shranjevanja podatkov6Spreminjanje profila uporabnika6Spreminjanje tovarniških nastavitev6Časovni pasovi6                                                                                                    | Zgodovina       4         Ogled vožnje       4         Ogled vseh podatkovnih vrednosti       4         Brisanje zgodovine       4         Upravljanje podatkov       4         Priklop naprave na računalnik       4         Propos datotek v napravo       4                                                                                                    |
| Pošiljanje vožnje v Garmin Connect       4         Garmin Connect       5         Prilagajanje naprave       5         Možnosti usmerjanja       5         Prilagajanje strani potovanja       5         Nastavitve zemljevida       5         Nastavitve kompasa       5         Nastavitve višine       5         Prilagajanje strani časovnika       5         Označevanje krogov po razdalji       5         Označevanje krogov po razdalji       6         Nastavitve zaslona       6         Spreminjanje mesta shranjevanja podatkov       6         Spreminjanje profila uporabnika       6         Spreminjanje jezika naprave       6         Nastavitve zvokov naprave       6         Obnavljanje tovarniških nastavitev       6         Časovni pasovi       6                                                                                                    | Zgodovina       4         Ogled vožnje       4         Ogled vseh podatkovnih vrednosti       4         Brisanje zgodovine       4         Upravljanje podatkov       4         Priklop naprave na računalnik       4         Prenos datotek v napravo       4         Prisanje datotek v napravo       4                                                                                                    |
| Garmin Connect       5         Prilagajanje naprave       5         Možnosti usmerjanja       5         Prilagajanje strani potovanja       5         Nastavitve zemljevida       5         Nastavitve kompasa       5         Nastavitve višine       5         Prilagajanje strani časovnika       5         Označevanje krogov po razdalji       5         Označevanje krogov po razdalji       6         Označevanje krogov po položaju       6         Spreminjanje začetnega sporočila       6         Spreminjanje mesta shranjevanja podatkov       6         Spreminjanje profila uporabnika       6         Spreminjanje jezika naprave       6         Obnavljanje tovarniških nastavitev       6         Časovni pasovi       6                                                                                                    | Zgodovina       4         Ogled vožnje       4         Ogled vseh podatkovnih vrednosti       4         Brisanje zgodovine       4         Upravljanje podatkov       4         Priklop naprave na računalnik       4         Prenos datotek v napravo       4         Brisanje datotek       4         Lizključitav kabla USB       4                                                                                                    |
| Prilagajanje naprave       5         Možnosti usmerjanja       5         Prilagajanje strani potovanja       5         Nastavitve zemljevida       5         Nastavitve kompasa       5         Nastavitve kompasa       5         Prilagajanje strani časovnika       5         Označevanje krogov po razdalji       5         Označevanje krogov po položaju       6         Nastavitve zaslona       6         Spreminjanje mesta shranjevanja podatkov       6         Spreminjanje profila uporabnika       6         Spreminjanje jezika naprave       6         Nastavitve zvokov naprave       6         Obnavljanje tovarniških nastavitev       6         Časovni pasovi       6                                                                                                    | Zgodovina       4         Ogled vožnje       4         Ogled vseh podatkovnih vrednosti       4         Brisanje zgodovine       4         Upravljanje podatkov       4         Priklop naprave na računalnik       4         Prenos datotek v napravo       4         Brisanje datotek       4         Izključitev kabla USB       4         Pošiljanje vožnje v Garmin Connect       4                                                                                                    |
| Prilagajanje naprave5Možnosti usmerjanja5Prilagajanje strani potovanja5Nastavitve zemljevida5Nastavitve kompasa5Nastavitve kompasa5Nastavitve višine5Prilagajanje strani časovnika5Označevanje krogov po razdalji5Označevanje krogov po položaju6Nastavitve zaslona6Spreminjanje začetnega sporočila6Spreminjanje mesta shranjevanja podatkov6Prilagajanje profila uporabnika6Spreminjanje jezika naprave6Nastavitev zvokov naprave6Obnavljanje tovarniških nastavitev6Časovni pasovi6                                                                                                    | Zgodovina       4         Ogled vožnje       4         Ogled vseh podatkovnih vrednosti       4         Brisanje zgodovine       4         Upravljanje podatkov       4         Priklop naprave na računalnik       4         Prenos datotek v napravo       4         Brisanje datotek       4         Izključitev kabla USB       4         Pošiljanje vožnje v Garmin Connect       4         Garmin Connect       5                                                                                                    |
| Moznosti usmerjanja       5         Prilagajanje strani potovanja       5         Nastavitve zemljevida       5         Nastavitve kompasa       5         Nastavitve kompasa       5         Nastavitve višine       5         Prilagajanje strani časovnika       5         Označevanje krogov po razdalji       5         Označevanje krogov po položaju       6         Nastavitve zaslona       6         Spreminjanje začetnega sporočila       6         Spreminjanje mesta shranjevanja podatkov       6         Spreminjanje profila uporabnika       6         Spreminjanje jezika naprave       6         Nastavitev zvokov naprave       6         Obnavljanje tovarniških nastavitev       6         Časovni pasovi       6                                                                                                    | Zgodovina       4         Ogled vožnje       4         Ogled vseh podatkovnih vrednosti       4         Brisanje zgodovine       4         Upravljanje podatkov       4         Priklop naprave na računalnik       4         Prenos datotek v napravo       4         Brisanje datotek       4         Izključitev kabla USB       4         Pošiljanje vožnje v Garmin Connect       5         Dribencienia noverne       5                                                                                                    |
| Prilagajanje strani potovanja       5         Nastavitve zemljevida       5         Nastavitve kompasa       5         Nastavitve višine       5         Prilagajanje strani časovnika       5         Označevanje krogov po razdalji       5         Označevanje krogov po položaju       6         Nastavitve zaslona       6         Spreminjanje mesta shranjevanja podatkov       6         Spreminjanje mesta hranjevanja podatkov       6         Prilagajanje profila uporabnika       6         Spreminjanje jezika naprave       6         Nastavitev zvokov naprave       6         Obnavljanje tovarniških nastavitev       6         Časovni pasovi       6                                                                                                    | Zgodovina       4         Ogled vožnje       4         Ogled vseh podatkovnih vrednosti       4         Brisanje zgodovine       4         Upravljanje podatkov       4         Priklop naprave na računalnik       4         Prenos datotek v napravo       4         Brisanje datotek       4         Izključitev kabla USB       4         Pošiljanje vožnje v Garmin Connect       5         Prilagajanje naprave       5                                                                                                    |
| Nastavitve Zemijevida       5         Nastavitve kompasa       5         Nastavitve višine       5         Prilagajanje strani časovnika       5         Označevanje krogov po razdalji       5         Označevanje krogov po položaju       6         Nastavitve zaslona       6         Spreminjanje začetnega sporočila       6         Spreminjanje mesta shranjevanja podatkov       6         Spreminjanje profila uporabnika       6         Spreminjanje jezika naprave       6         Nastavitev zvokov naprave       6         Obnavljanje tovarniških nastavitev       6         Časovni pasovi       6                                                                                                    | Zgodovina4Ogled vožnje4Ogled vseh podatkovnih vrednosti4Brisanje zgodovine4Upravljanje podatkov4Priklop naprave na računalnik4Prenos datotek v napravo4Brisanje datotek4Izključitev kabla USB4Pošiljanje vožnje v Garmin Connect5Prilagajanje naprave5Možnosti usmerjanja5                                                                                                    |
| Nastavitve kompasa       5         Nastavitve višine       5         Prilagajanje strani časovnika       5         Označevanje krogov po razdalji       5         Označevanje krogov po položaju       6         Nastavitve zaslona       6         Spreminjanje začetnega sporočila       6         Spreminjanje mesta shranjevanja podatkov       6         Spreminjanje profila uporabnika       6         Spreminjanje jezika naprave       6         Nastavitev zvokov naprave       6         Obnavljanje tovarniških nastavitev       6         Časovni pasovi       6                                                                                                    | Zgodovina4Ogled vožnje4Ogled vseh podatkovnih vrednosti4Brisanje zgodovine4Upravljanje podatkov4Priklop naprave na računalnik4Prenos datotek v napravo4Brisanje datotek4Izključitev kabla USB4Pošiljanje vožnje v Garmin Connect5Prilagajanje naprave5Možnosti usmerjanja5Prilagajanje strani potovanja5                                                                                                    |
| Prilagajanje strani časovnika5Označevanje krogov po razdalji5Označevanje krogov po položaju6Nastavitve zaslona6Spreminjanje začetnega sporočila6Spreminjanje mesta shranjevanja podatkov6Spreminjanje profila uporabnika6Spreminjanje jezika naprave6Nastavitev zvokov naprave6Obnavljanje tovarniških nastavitev6Časovni pasovi6                                                                                                    | Zgodovina       4         Ogled vožnje       4         Ogled vseh podatkovnih vrednosti       4         Brisanje zgodovine       4         Upravljanje podatkov       4         Priklop naprave na računalnik       4         Prenos datotek v napravo       4         Brisanje datotek       4         Izključitev kabla USB       4         Pošiljanje vožnje v Garmin Connect       4         Garmin Connect       5         Prilagajanje naprave       5         Nožnosti usmerjanja       5         Prilagajanje strani potovanja       5         Nastavitve zemljevida       5                                                                                                    |
| Označevanje krogov po razdalji       5         Označevanje krogov po položaju       6         Nastavitve zaslona       6         Spreminjanje začetnega sporočila       6         Spreminjanje mesta shranjevanja podatkov       6         Spreminjanje profila uporabnika       6         Spreminjanje jezika naprave       6         Nastavitev zvokov naprave       6         Obnavljanje tovarniških nastavitev       6         Časovni pasovi       6                                                                                                    | Zgodovina       4         Ogled vožnje       4         Ogled vseh podatkovnih vrednosti       4         Brisanje zgodovine       4         Upravljanje podatkov       4         Priklop naprave na računalnik       4         Prenos datotek v napravo       4         Brisanje datotek       4         Izključitev kabla USB       4         Pošiljanje vožnje v Garmin Connect       4         Garmin Connect       5         Prilagajanje naprave       5         Nožnosti usmerjanja       5         Nastavitve zemljevida       5         Nastavitve kompasa       5         Nastavitve kompasa       5                                                                                                    |
| Označevanje krogov po položaju       6         Nastavitve zaslona       6         Spreminjanje začetnega sporočila       6         Spreminjanje mesta shranjevanja podatkov       6         Spreminjanje profila uporabnika       6         Spreminjanje jezika naprave       6         Nastavitev zvokov naprave       6         Obnavljanje tovarniških nastavitev       6         Časovni pasovi       6                                                                                                    | Zgodovina4Ogled vožnje4Ogled vseh podatkovnih vrednosti4Brisanje zgodovine4Upravljanje podatkov4Priklop naprave na računalnik4Prenos datotek v napravo4Brisanje datotek4Izključitev kabla USB4Pošiljanje vožnje v Garmin Connect5Prilagajanje naprave5Možnosti usmerjanja5Prilagajanje strani potovanja5Nastavitve zemljevida5Nastavitve kompasa5Prilagajanje strani časovnika5                                                                                                    |
| Nastavitve zaslona6Spreminjanje začetnega sporočila6Spreminjanje mesta shranjevanja podatkov6Spreminjanje merskih enot6Prilagajanje profila uporabnika6Spreminjanje jezika naprave6Nastavitev zvokov naprave6Obnavljanje tovarniških nastavitev6Časovni pasovi6                                                                                                    | Zgodovina       4         Ogled vožnje       4         Ogled vseh podatkovnih vrednosti       4         Brisanje zgodovine       4         Upravljanje podatkov       4         Priklop naprave na računalnik       4         Prenos datotek v napravo       4         Brisanje datotek       4         Izključitev kabla USB       4         Pošiljanje vožnje v Garmin Connect       4         Garmin Connect       5         Prilagajanje naprave       5         Nožnosti usmerjanja       5         Prilagajanje strani potovanja       5         Nastavitve kompasa       5         Nastavitve kompasa       5         Prilagajanje strani časovnika       5         Označevanje krogov no razdaliji       5                                                                                                    |
| Spreminjanje začetnega sporočila6Spreminjanje mesta shranjevanja podatkov6Spreminjanje merskih enot6Prilagajanje profila uporabnika6Spreminjanje jezika naprave6Nastavitev zvokov naprave6Obnavljanje tovarniških nastavitev6Časovni pasovi6                                                                                                    | Zgodovina4Ogled vožnje4Ogled vseh podatkovnih vrednosti4Brisanje zgodovine4Upravljanje podatkov4Priklop naprave na računalnik4Prenos datotek v napravo4Brisanje datotek4Izključitev kabla USB4Pošiljanje vožnje v Garmin Connect4Garmin Connect5Prilagajanje naprave5Možnosti usmerjanja5Nastavitve zemljevida5Nastavitve kompasa5Nastavitve kompasa5Prilagajanje strani časovnika5Označevanje krogov po razdalji5                                                                                                    |
| Spreminjanje mesta shranjevanja podatkov6Spreminjanje merskih enot.6Prilagajanje profila uporabnika6Spreminjanje jezika naprave6Nastavitev zvokov naprave6Obnavljanje tovarniških nastavitev6Časovni pasovi6                                                                                                    | Zgodovina4Ogled vožnje4Ogled vseh podatkovnih vrednosti4Brisanje zgodovine4Upravljanje podatkov4Priklop naprave na računalnik4Prenos datotek v napravo4Brisanje datotek4Izključitev kabla USB4Pošiljanje vožnje v Garmin Connect5Prilagajanje naprave5Možnosti usmerjanja5Prilagajanje strani potovanja5Nastavitve zemljevida5Nastavitve kompasa5Prilagajanje strani časovnika5Označevanje krogov po razdalji5Nastavitve zaslona6                                                                                                    |
| Spreminjanje merskih enot.6Prilagajanje profila uporabnika6Spreminjanje jezika naprave6Nastavitev zvokov naprave6Obnavljanje tovarniških nastavitev6Časovni pasovi6                                                                                                    | Zgodovina4Ogled vožnje4Ogled vseh podatkovnih vrednosti4Brisanje zgodovine4Upravljanje podatkov4Priklop naprave na računalnik4Prenos datotek v napravo4Brisanje datotek4Izključitev kabla USB4Pošiljanje vožnje v Garmin Connect5Prilagajanje naprave5Možnosti usmerjanja5Prilagajanje strani potovanja5Nastavitve zemljevida5Nastavitve kompasa5Prilagajanje strani časovnika5Označevanje krogov po razdalji5Označevanje krogov po položaju6Nastavitve zaslona6                                                                                                    |
| Prilagajanje profila uporabnika6Spreminjanje jezika naprave6Nastavitev zvokov naprave6Obnavljanje tovarniških nastavitev6Časovni pasovi6                                                                                                    | Zgodovina4Ogled vožnje4Ogled vseh podatkovnih vrednosti4Brisanje zgodovine4Upravljanje podatkov4Priklop naprave na računalnik4Prenos datotek v napravo4Brisanje datotek4Izključitev kabla USB4Pošiljanje vožnje v Garmin Connect4Garmin Connect5Prilagajanje naprave5Možnosti usmerjanja5Prilagajanje strani potovanja5Nastavitve zemljevida5Nastavitve kompasa5Prilagajanje strani časovnika5Označevanje krogov po razdalji5Označevanje krogov po položaju6Nastavitve zaslona6Spreminjanje začetnega sporočila6Spreminjanje mesta shranievania podatkov6                                                                                                    |
| Spreminjanje jezika naprave                                                                                                    | Zgodovina4Ogled vožnje4Ogled vseh podatkovnih vrednosti4Brisanje zgodovine4Upravljanje podatkov4Priklop naprave na računalnik4Prenos datotek v napravo4Brisanje datotek4Izključitev kabla USB4Pošiljanje vožnje v Garmin Connect4Garmin Connect5Prilagajanje naprave5Možnosti usmerjanja5Prilagajanje strani potovanja5Nastavitve zemljevida5Nastavitve kompasa5Nastavitve kompasa5Označevanje krogov po razdalji5Označevanje krogov po položaju6Nastavitve zaslona6Spreminjanje mesta shranjevanja podatkov6Spreminjanje mesta shranjevanja podatkov6                                                                                                    |
| Nastavitev zvokov naprave6Obnavljanje tovarniških nastavitev6Časovni pasovi6                                                                                                    | Zgodovina4Ogled vožnje4Ogled vseh podatkovnih vrednosti4Brisanje zgodovine4Upravljanje podatkov4Priklop naprave na računalnik4Prenos datotek v napravo4Brisanje datotek4Izključitev kabla USB4Pošiljanje vožnje v Garmin Connect4Garmin Connect5Prilagajanje naprave5Možnosti usmerjanja5Prilagajanje strani potovanja5Nastavitve zemljevida5Nastavitve kompasa5Nastavitve kompasa5Označevanje krogov po razdalji5Označevanje krogov po položaju6Spreminjanje mesta shranjevanja podatkov6Prilagajanje profila uporabnika6                                                                                                    |
| Obnavljanje tovarniških nastavitev                                                                                                    | Zgodovina4Ogled vožnje4Ogled vseh podatkovnih vrednosti4Brisanje zgodovine4Upravljanje podatkov4Priklop naprave na računalnik4Prenos datotek v napravo4Brisanje datotek4Izključitev kabla USB4Pošiljanje vožnje v Garmin Connect4Garmin Connect5Prilagajanje naprave5Možnosti usmerjanja5Prilagajanje strani potovanja5Nastavitve zemljevida5Nastavitve kompasa5Prilagajanje strani časovnika5Označevanje krogov po razdalji5Označevanje krogov po položaju6Spreminjanje mesta shranjevanja podatkov6Spreminjanje mesta shranjevanja podatkov6Spreminjanje profila uporabnika6Spreminjanje profila uporabnika6Spreminjanje jezika naprave6                                                                                                    |
| Časovni pasovi                                                                                                    | Zgodovina4Ogled vožnje4Ogled vseh podatkovnih vrednosti4Brisanje zgodovine4Upravljanje podatkov4Priklop naprave na računalnik4Prenos datotek v napravo4Brisanje datotek4Izključitev kabla USB4Pošiljanje vožnje v Garmin Connect4Garmin Connect5Prilagajanje naprave5Možnosti usmerjanja5Prilagajanje strani potovanja5Nastavitve zemljevida5Nastavitve kompasa5Nastavitve kompasa5Označevanje krogov po razdalji5Označevanje krogov po položaju6Spreminjanje mesta shranjevanja podatkov6Spreminjanje profila uporabnika6Spreminjanje profila uporabnika6Nastavitev zvokov naprave6                                                                                                    |
|                                                                                                    | Zgodovina4Ogled vožnje4Ogled vseh podatkovnih vrednosti4Brisanje zgodovine4Upravljanje podatkov4Priklop naprave na računalnik4Prenos datotek v napravo4Brisanje datotek4Izključitev kabla USB4Pošiljanje vožnje v Garmin Connect5Prilagajanje naprave5Možnosti usmerjanja5Prilagajanje strani potovanja5Nastavitve zemljevida5Nastavitve kompasa5Označevanje krogov po razdalji5Označevanje krogov po položaju6Spreminjanje mesta shranjevanja podatkov6Spreminjanje profila uporabnika6Spreminjanje profila uporabnika6Obnavljanje tovarniških nastavitev6                                                                                                    |
| Informacije o napravi                                                                                                    | Zgodovina4Ogled vožnje4Ogled vseh podatkovnih vrednosti4Brisanje zgodovine4Upravljanje podatkov4Priklop naprave na računalnik4Prenos datotek v napravo4Brisanje datotek4Izključitev kabla USB4Pošiljanje vožnje v Garmin Connect4Garmin Connect5Prilagajanje naprave5Možnosti usmerjanja5Prilagajanje strani potovanja5Nastavitve zemljevida5Nastavitve kompasa5Označevanje krogov po razdalji5Označevanje krogov po položaju6Nastavitve zaslona6Spreminjanje mesta shranjevanja podatkov6Spreminjanje profila uporabnika6Spreminjanje tovarniških nastavitev6Obnavljanje tovarniških nastavitev6Časovni pasovi6                                                                                                    |
| · · · · · · · · · · · · · · · · · · ·                                                                                                    | Zgodovina4Ogled vožnje4Ogled vseh podatkovnih vrednosti4Brisanje zgodovine4Upravljanje podatkov4Priklop naprave na računalnik4Prenos datotek v napravo4Brisanje datotek4Izključitev kabla USB4Pošiljanje vožnje v Garmin Connect4Garmin Connect5Prilagajanje naprave5Možnosti usmerjanja5Prilagajanje strani potovanja5Nastavitve zemljevida5Nastavitve kompasa5Nastavitve kompasa5Označevanje krogov po razdalji5Označevanje krogov po položaju6Spreminjanje mesta shranjevanja podatkov6Spreminjanje meskih enot6Prilagajanje profila uporabnika6Spreminjanje jezika naprave6Nastavitev zvokov naprave6Nastavitev zvokov naprave6Na |
| Edge Specifikacija                                                                                                    | Zgodovina4Ogled vožnje4Ogled vseh podatkovnih vrednosti4Brisanje zgodovine4Upravljanje podatkov4Priklop naprave na računalnik4Prenos datotek v napravo4Brisanje datotek4Izključitev kabla USB4Pošiljanje vožnje v Garmin Connect4Garmin Connect5Prilagajanje naprave5Možnosti usmerjanja5Prilagajanje strani potovanja5Nastavitve zemljevida5Nastavitve kompasa5Nastavitve kompasa5Označevanje krogov po razdalji5Označevanje krogov po položaju6Spreminjanje mesta shranjevanja podatkov6Spreminjanje profila uporabnika6Spreminjanje profila uporabnika6Spreminjanje jezika naprave6Nastavitev zvokov naprave6Nastavitev zokov naprave6Nastavitev zokov naprave6Nastavitev |

| 0 IPX7                                       | 6 |
|----------------------------------------------|---|
| Nega naprave                                 | 6 |
| Čiščenje naprave                             | 6 |
| Ogled satelitov                              | 7 |
| Odpravljanje težav                           | 7 |
| Ponovni zagon naprave                        | 7 |
| Varčevanje z energijo med polnjenjem naprave | 7 |
| Čiščenje uporabnikovih podatkov              | 7 |
| Podaljševanje življenjske dobe baterije      | 7 |
| Zmanjševanje osvetlitve zaslona              | 7 |
| Prilagajanje časa osvetlitve zaslona         | 7 |
| Uporaba funkcije samodejnega izklopa         | 7 |
| Zaklepanje zaslona na dotik                  | 7 |
| Odklepanje zaslona na dotik                  | 7 |
| Pridobivanje dodatnih informacij             | 7 |
| Ogled informacij o napravi                   | 7 |
| Dodatek                                      | 7 |
| Registracija naprave                         | 7 |
| Podatkovna polja                             | 7 |
| Kazalo                                       | 9 |

## Uvod

#### <u> OPOZORILO</u>

Preden začnete izvajati ali spreminjati kateri koli program vadbe, se obrnite na svojega zdravnika.

## Uvod

Ko napravo uporabljate prvič, opravite te postopke za nastavitev naprave in spoznavanje osnovnih funkcij.

- 1 Napolnite napravo (stran 1).
- 2 Namestite napravo (stran 1).
- **3** Vklopite napravo (stran 1).
- 4 Pojdite na vožnjo (stran 2).
- 5 Registrirajte napravo (stran 7).
- 6 Prenesite vožnjo v Garmin Connect™ (stran 4).

## Polnjenje naprave

#### **OBVESTILO**

Rjavenje preprečite tako, da pred polnjenjem ali priklopom na računalnik temeljito posušite vrata mini-USB, zaščitni pokrovček in okolico.

Napravo napaja vgrajena litij-ionska baterija, ki jo lahko polnite prek standardne stenske vtičnice ali vrat USB računalnika.

**OPOMBA:** naprava se ne bo polnila izven temperaturnega obsega od 0 do 45 °C (od 32 do 113 °F).

1 Zaščitni pokrovček ① odstranite z vrat mini-USB ②.

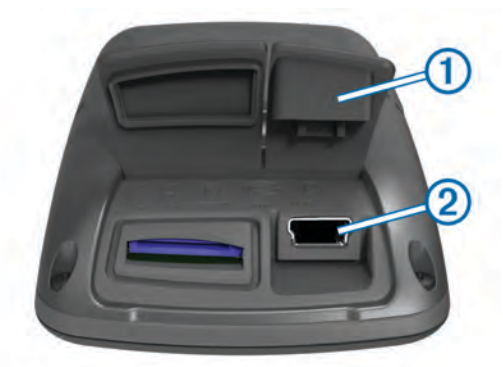

- 2 Manjši konec kabla USB priklopite v vrata mini-USB.
- **3** Konec kabla USB priklopite v napajalnik ali vrata USB računalnika.
- 4 Napajalnik vključite v standardno stensko vtičnico. Ko napravo priključite na vir napajanja, se vklopi.
- 5 Napravo popolnoma napolnite.

Popolnoma napolnjena baterija lahko deluje 15 ur, preden jo je treba spet napolniti.

## O bateriji

#### 

Ta naprava vsebuje litij-ionsko baterijo. Za opozorila in pomembne informacije o izdelku si oglejte navodila *Pomembne informacije o varnosti in izdelku* v škatli izdelka.

## Nameščanje standardnega nosilca

Za najboljši GPS-sprejem namestite nosilec za kolo tako, da bo sprednja stran naprave Edge usmerjena v nebo. Nosilec za kolo lahko namestite na držalo za krmilo ali na krmilo.

1 Za namestitev naprave Edge izberite varno mesto, kjer ne bo motila varnega delovanja kolesa. 2 Namestite gumijasto ploščico ① na hrbtno stran nosilca za kolo.

Gumijasti jezički so poravnani s hrbtno stranjo nosilca za kolo, tako da ostane na mestu.

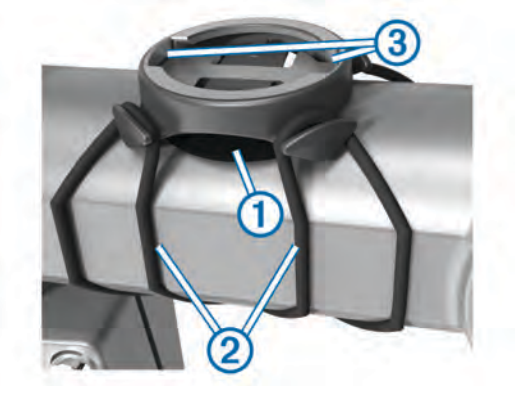

- 3 Namestite nosilec za kolo na držalo za krmilo.
- 4 Čvrsto pritrdite nosilec za kolo z dvema obročkoma 2.
- 5 Poravnajte jezičke na hrbtni strani naprave Edge z zarezama na nosilcu za kolo ③.
- 6 Nežno pritisnite na napravo Edge in jo obrnite v desno, dokler se ne zaskoči v pravilen položaj.

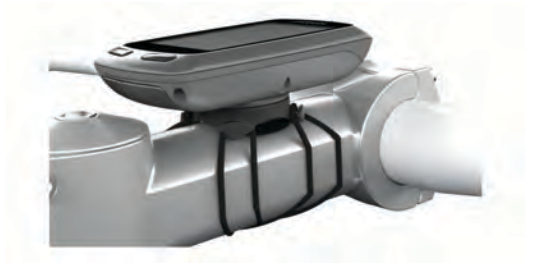

## Vklop naprave

Ko boste napravo prvič vklopili, boste pozvani, da konfigurirate nastavitve sistema in profil uporabnika (stran 6).

- 1 Držite 🖒.
- 2 Sledite navodilom na zaslonu.

#### Tipke

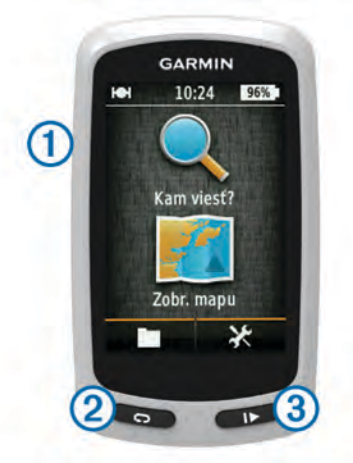

| 1 | Ċ | Izberite za vklop in izklop osvetlitve zaslona.<br>Držite za vklop in izklop naprave. |
|---|---|---------------------------------------------------------------------------------------|
| 2 | C | Izberite za označitev novega kroga.                                                   |
| 3 |   | Izberite za vklop in izklop časovnika.                                                |

#### Pregled domačega zaslona

Domači zaslon omogoča hiter dostop do vseh funkcij naprave Edge.

| Q Kam?              | Išče lokacijo ali načrtovano pot. |
|---------------------|-----------------------------------|
| 🖭 Prikaži zemljevid | Prikaže zemljevid.                |
|                     | Odpre zgodovino naprave.          |
| ×                   | Odpre meni z nastavitvami.        |

#### Uporaba zaslona na dotik

• Za ogled prekrivne plasti časovnika se, ko ta deluje, dotaknite zaslona.

Prekrivna plast časovnika vam omogoča uporabo nastavitev in funkcije iskanja med vožnjo.

- Če želite zapreti trenutno stran in se vrniti na prejšnjo, izberite X.
- Če se želite vrniti na prejšnjo stran, izberite 5.
- Če se želite vrniti na domači zaslon, izberite A.
- Za pomikanje izberite ↑ in ↓.
- Če želite poiskati lokacijo, izberite Q.
- Če želite poiskati kraje blizu trenutne lokacije, izberite .
- Za iskanje po imenu izberite III.
- Če želite element izbrisati, izberite x

#### Uporaba osvetlitve zaslona

- Za vklop osvetlitve zaslona kadar koli pritisnite katero koli točko na zaslonu.

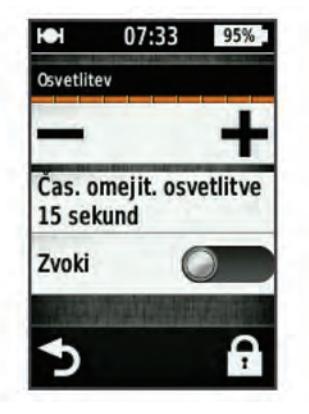

## Pridobivanje satelitskih signalov

Za pridobitev satelitskih signalov bo naprava morda potrebovala neoviran pogled na nebo. Čas in datum se nastavita samodejno glede na položaj GPS.

1 Pojdite na prosto.

Sprednja stran naprave mora biti usmerjena v nebo.

2 Počakajte, da naprava poišče satelite.

Iskanje satelitskih signalov lahko traja 30-60 sekund.

## Navigacija

## Snemanje vožnje

Posnamete lahko podrobnosti svoje vožnje, kot so pot, čas in nadmorska višina.

- 1 Izberite ►.
- 2 Počakajte, da naprava poišče satelite.
- 3 Za dodatne podatkovne strani potegnite po zaslonu.

- 4 Po potrebi se dotaknite zaslona za ogled prekrivne plasti časovnika.
- 5 Če želite izklopiti časovnik, izberite ▶.
- 6 Izberite Shrani.

#### Navigacija nazaj do začetne lokacije

- 1 Med vožnjo se dotaknite zaslona za ogled prekrivne plasti strani s podatki o potovanju.
- 2 Izberite **↑** > Kam? > Nazaj na začetek.
- 3 Izberite možnost:
  - če se želite vrniti po isti načrtovani poti, izberite Ob isti načrtovani poti;
  - če se želite vrniti po najkrajši možni načrtovani poti, izberite **Najneposrednejša načrtovana pot**.
- 4 Izberite VOŽNJA.

## Načrtovanje in vožnja po načrtovani poti

Ustvarite lahko lastno načrtovano pot in se po njej peljete.

- Na domačem zaslonu izberite Kam? > Načrtovalnik poti > Dodaj prvo lokacijo.
- 2 Izberite možnost:
  - Če želite izbrati shranjeno lokacijo, izberite **Shranjeno** in nato še lokacijo.
  - Če želite izbrati lokacijo, ki ste jo nedavno iskali, izberite Nedavno najdene in nato še lokacijo.
  - Če želite lokacijo izbrati na zemljevidu, izberite Uporabi zemljevid in nato še lokacijo.
  - Če želite poiskati in izbrati destinacijo, izberite Kategorije destinacij in nato še bližnjo destinacijo.
  - Če želite izbrati mesto, izberite Mesta in nato še bližnje mesto.
  - · Če želite izbrati naslov, izberite Naslov in ga vnesite.
  - Če želite uporabljati koordinate, izberite **Koordinate** in jih vnesite.
- 3 Izberite Uporabi.
- 4 Izberite Dodaj naslednjo lokacijo.
- 5 Ponovite korake od 2 do 4, dokler ne izberete vseh lokacij na načrtovani poti.
- 6 Izberite Ogled načrtovane poti.

Naprava izračuna načrtovano pot in prikaže se njen zemljevid.

**NAMIG:** če si želite ogledate višinski prerez načrtovane poti, izberite **(**.

7 Izberite VOŽNJA.

#### Ustvarjanje povratne načrtovane poti

Naprava lahko ustvari povratno načrtovano pot glede na določeno razdaljo in začetno lokacijo.

- 1 Na domačem zaslonu izberite Kam? > Dvosmerno usmerjanje.
- 2 Izberite Razdalja in vnesite skupno razdaljo načrtovane poti.
- 3 Izberite Začetna lokacija.
- 4 Izberite možnost:
  - Izberite Trenutna lokacija.

**OPOMBA:** če naprava ne more pridobiti satelitskih signalov, da bi določila trenutno lokacijo, vas pozove, ali želite uporabiti zadnjo znano lokacijo ali izbrati lokacijo na zemljevidu.

- Če želite lokacijo izbrati na zemljevidu, izberite Uporabi zemljevid.
- 5 Izberite Išči.
- 6 Izberite načrtovano pot, ki si jo želite ogledati na zemljevidu.

**NAMIG:** če si želite ogledati druge načrtovane poti, izberite **〈** in **〉**.

7 Izberite VOŽNJA.

## Lokacije

V napravo lahko zabeležite in shranite lokacije.

## Navigacija do destinacije

- lščete lahko posebne vrste lokacij.
- Na domačem zaslonu izberite Kam? > Orodja za iskanje > Kategorije destinacij.
- 2 Izberite kategorijo.
- 3 Izberite destinacijo.
- 4 Izberite VOŽNJA.

## Nastavitev iskanja lokacij

Naprava privzeto išče destinacije, shranjene lokacije in shranjene načrtovane poti v bližini trenutne lokacije. Napravo lahko nastavite tako, da bo iskala v bližini druge lokacije.

- 1 Na domačem zaslonu izberite Kam? > .
- 2 Izberite območje za iskanje.
- 3 Po potrebi izberite lokacijo.
- 4 Po potrebi izberite Uporabi.

## Shranjevanje lokacije

Shranite lahko svojo trenutno lokacijo, npr. dom ali parkirno mesto.

Na domačem zaslonu izberite X > Sistem > GPS > Shrani Iokacijo > ✓.

### Navigacija do naslova

- Na domačem zaslonu izberite Kam? > Orodja za iskanje > Naslovi.
- 2 Sledite navodilom na zaslonu.
- 3 Izberite VOŽNJA.

## Navigacija do nedavne lokacije

- 1 Na domačem zaslonu izberite Kam? > Nedavno najdene.
- 2 Izberite lokacijo.
- 3 Izberite VOŽNJA.

## Navigacija do shranjene lokacije

Da poiščete shranjeno fotografijo, morate najprej prenesti fotografijo z geografskimi oznakami v napravo (stran 4).

- 1 Na domačem zaslonu izberite Kam? > Shranjeno > Lokacije.
- 2 Izberite lokacijo.
- 3 Izberite VOŽNJA.

## Navigacija do shranjene fotografije

Da poiščete shranjeno fotografijo, morate najprej prenesti fotografijo z geografskimi oznakami v napravo (stran 4).

- 1 Na domačem zaslonu izberite Kam? > Shranjeno > Fotografije.
- **2** Izberite fotografijo.
- 3 Izberite VOŽNJA.

## Shranjevanje lokacij z zemljevida

- 1 Na domačem zaslonu izberite Prikaži zemljevid > ¥.
- 2 Poiščite lokacijo z brskanjem po zemljevidu.
- 3 Izberite lokacijo.
- Informacije o lokaciji se prikažejo na vrhu zemljevida.
- 4 Izberite informacije o lokaciji.
- 5 Če želite shraniti lokacijo, izberite ► > ✓.

## Projekcija lokacije

Novo lokacijo lahko ustvarite tako, da projicirate razdaljo in smer od označene do nove lokacije.

- Na domačem zaslonu izberite Kam? > Shranjeno > Lokacije.
- 2 Izberite lokacijo.
- 3 Izberite informacije o lokaciji na vrhu zaslona.
- 4 Izberite ✓ > Projiciraj lokacijo.
- 5 Vnesite smer in razdaljo do projicirane lokacije.
- 6 Izberite 🗸.

## Urejanje lokacij

- Na domačem zaslonu izberite Kam? > Shranjeno > Lokacije.
- 2 Izberite lokacijo.
- 3 Izberite vrstico z informacijami na vrhu zaslona.
- 4 Izberite 🖍.
- 5 Izberite atribut.

Na primer, izberite **Spremeni višino**, da vnesete znano nadmorsko višino lokacije.

6 Vnesite nove informacije in izberite √.

### Brisanje lokacije

- Na domačem zaslonu izberite Kam? > Shranjeno > Lokacije.
- **2** Izberite lokacijo.
- 3 Izberite informacije o lokaciji na vrhu zaslona.
- 4 Izberite ✓ > Izbriši Iokacijo > √.

## Ustvarjanje proge iz zgodovine

Novo progo lahko ustvarite iz predhodno shranjene vožnje.

- 1 Na domačem zaslonu izberite 🖿 > Vožnje.
- 2 Izberite vožnjo.
- 3 Izberite 🛃.
- 4 Vnesite ime proge in izberite ✓.

## Vožnja po shranjeni progi

Pred vožnjo po shranjeni progi morate vožnjo najprej posneti (stran 2) in ustvariti progo na podlagi vožnje (stran 3).

- 1 Na domačem zaslonu izberite Kam? > Shranjeno > Proge.
- 2 Izberite progo.
- 3 Izberite VOŽNJA.

## Urejanje nastavitev proge

- 1 Na domačem zaslonu izberite Kam? > Shranjeno > Proge.
- **2** Izberite progo.
- 3 Izberite Nastavitve.
- 4 Izberite možnost:
  - Če želite spremeniti ime proge, izberite Ime.
  - Če želite nastaviti napravo, tako da vas opozori, kadar skrenete s poti, izberite **Opozorila odhoda s proge**.

## Ustavitev navigacije

Na strani z zemljevidom izberite 😢

## Senzorji ANT+™

Napravo Edge Touring Plus lahko uporabljate z brezžičnim merilnikom srčnega utripa ANT+ ali pripomočkom eBike s podporo za ANT+.

## Združevanje merilnika srčnega utripa

Preden ga lahko združite z napravo, morate merilnik srčnega utripa nositi.

- Napravo prinesite v doseg (3 m) merilnika srčnega utripa.
   OPOMBA: med združevanjem senzorjev bodite vsaj 10 m od drugih naprav ANT+.
- 2 Izberite X > Merilnik srčnega utripa > Omogoči > Išči.
   Ko je merilnik srčnega utripa seznanjen z napravo, je stanje senzorja Povezana.

## Združevanje pripomočka eBike

- Napravo prinesite v doseg (3 m) pripomočka eBike.
   OPOMBA: med združevanjem senzorjev bodite vsaj 10 m od drugih naprav ANT+.
- 2 Izberite 🛠 > e-kolo > Omogoči > Išči.

Ko je eBike seznanjen z napravo, je stanje senzorja **Povezana**.

NAMIG: če si želite ogledati informacije, shranjene v seznanjenem računalniku eBike, izberite Podrobnosti o e-kolesu.

## Zgodovina

Zgodovina vključuje čas, razdaljo, kalorije, hitrost, podatke kroga, nadmorsko višino in izbirne informacije senzorja ANT+.

**OPOMBA:** kadar je časovnik izklopljen ali začasno ustavljen, se zgodovina ne beleži.

Ko je pomnilnik naprave poln, se prikaže sporočilo. Naprava ne izbriše ali prepiše samodejno zgodovine. Zgodovino redno prenašajte na Garmin Connect, da boste lahko spremljali vse podatke o vožnji.

## Ogled vožnje

- 1 Na domačem zaslonu izberite  **Vožnje**.
- 2 Izberite vožnjo.

#### Ogled vseh podatkovnih vrednosti

Ogledujete si lahko vse zbrane podatke, ki ste jih shranili v napravo Edge, vključno s številom voženj, časom, razdaljo in kalorijami.

Na domačem zaslonu izberite **—** > **Skupno**.

## Brisanje zgodovine

- 1 Na domačem zaslonu izberite **–** > **Izbriši**.
- **2** Izberite možnost:
  - za izbris vseh shranjenih dejavnosti iz zgodovine izberite Vse vožnje;
  - za izbris dejavnosti, zabeleženih pred več kot enim mesecem, izberite Stare vožnje;
  - za ponastavitev vseh vrednosti razdalje in časa izberite Skupno.
- 3 Izberite √.

## Upravljanje podatkov

**OPOMBA:** naprava ni združljiva z operacijskimi sistemi Windows<sup>®</sup> 95, 98, Me, Windows NT<sup>®</sup> in Mac<sup>®</sup> OS 10.3 in starejšimi.

#### Priklop naprave na računalnik

#### OBVESTILO

Rjavenje preprečite tako, da pred polnjenjem ali priklopom na računalnik temeljito posušite vrata mini-USB, zaščitni pokrovček in okolico.

Preden lahko povežete raven konektor kabla USB z napravo, boste morda morali odstraniti priključke izbirne dodatne opreme.

- 1 Zaščitni pokrovček odstranite z vrat mini-USB.
- 2 Manjši konec kabla USB priklopite v vrata mini-USB.
- 3 Večji konec kabla USB priklopite v vrata USB računalnika.

Naprava in pomnilniška kartica (izbirna) sta prikazani kot odstranljiva pogona v pogovornem oknu Moj računalnik v računalnikih Windows ter kot vpeta pogona v računalnikih Mac.

#### Prenos datotek v napravo

1 Napravo priklopite na računalnik (stran 4).

Naprava in pomnilniška kartica (izbirna) sta prikazani kot odstranljiva pogona v pogovornem oknu Moj računalnik v računalnikih Windows ter kot vpeta pogona v računalnikih Mac.

**OPOMBA:** nekateri računalniki z več omrežnimi pogoni pogonov naprave ne morejo prikazati. Za informacije o preslikavi pogonov si oglejte pomoč za operacijski sistem.

- 2 V računalniku odprite brskalnik datotek.
- 3 Izberite datoteko.
- 4 Izberite Uredi > Kopiraj.
- 5 Odprite pogon Garmin ali pomnilniško kartico.
- 6 Izberite Uredi > Prilepi.

Datoteka je prikazana na seznamu datotek v pomnilniku naprave ali na pomnilniški kartici.

#### Brisanje datotek

#### OBVESTILO

Če ne poznate namena datoteka, je ne izbrišite. V pomnilniku naprave so pomembne sistemske datoteke, ki jih ne smete izbrisati.

- 1 Odprite pogon Garmin.
- 2 Če je treba, odprite mapo ali pogon.
- 3 Izberite datoteko.
- 4 Pritisnite tipko Delete na tipkovnici.

#### Izključitev kabla USB

Če je naprava povezana z računalnikom kot izmenljivi pogon, jo morate z računalnika varno odklopiti, da ne pride do izgube podatkov. Če je naprava povezana z računalnikom Windows kot prenosna naprava, je ni treba varno odklopiti.

- 1 Storite naslednje:
  - Pri računalnikih Windows izberite ikono Varno odstranjevanje strojne opreme v sistemski vrstici in nato napravo.
  - Pri računalnikih Mac ikono pogona povlecite v koš.
- 2 Izključite kabel iz računalnika.

## Pošiljanje vožnje v Garmin Connect

#### OBVESTILO

Rjavenje preprečite tako, da pred polnjenjem ali priklopom na računalnik temeljito posušite vrata mini-USB, zaščitni pokrovček in okolico.

1 Zaščitni pokrovček ① odstranite z vrat mini-USB ②.

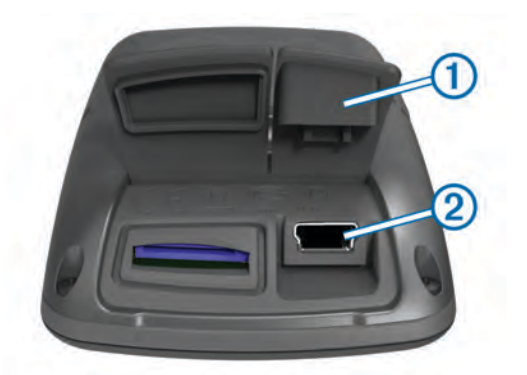

- 2 Manjši konec kabla USB priklopite v vrata mini-USB.
- 3 Večji konec kabla USB priklopite v vrata USB računalnika.
- 4 Oglejte si www.garminconnect.com/start.
- 5 Sledite navodilom na zaslonu.

#### **Garmin Connect**

Garmin Connect vam omogoča enostavno shranjevanje in spremljanje dejavnosti, analizo podatkov in skupno rabo z drugimi. Če se želite prijaviti v brezplačni račun, obiščite stran www.garminconnect.com/start.

- Shranjevanje dejavnosti: ko zaključite in shranite dejavnost z napravo, lahko to dejavnost prenesete v Garmin Connect in jo tam hranite kolikor časa želite.
- Analiza podatkov: ogledujete si lahko podrobnejše informacije o dejavnosti, vključno s pogledom na zemljevid s ptičje perspektive, grafikoni tempa in hitrosti ter prilagodljivimi poročili.

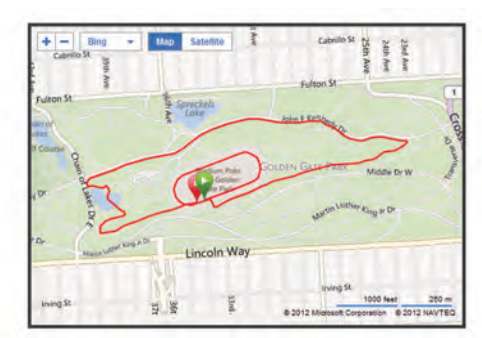

Skupna raba dejavnosti: dejavnosti lahko pošljete drugim po elektronski pošti ali pa objavite povezave na dejavnosti na priljubljenih družabnih omrežjih.

## Prilagajanje naprave

## Možnosti usmerjanja

Na domačem zaslonu izberite 🛠 > Možnosti usmerjanja.

- Način usmerjanja: nastavi način transporta, da optimira načrtovano pot.
- Način izračuna: nastavi način, uporabljen za izračun vaše načrtovane poti.
- Zakleni na cesto: zaklene ikono položaja, ki predstavlja vaš položaj na zemljevidu, na najbližjo cesto.
- Nastavitev izogibanja: nastavi vrste cest, ki se jim morate izogniti med navigacijo.
- **Ponoven izračun**: samodejno ponovno izračuna načrtovano pot, če skrenete z nje.

## Prilagajanje strani potovanja

Prilagajate lahko podatke, prikazane na vsaki strani potovanja.

1 Na domačem zaslonu izberite X > Strani potovanja.

- 2 Izberite stran.
- 3 Po potrebi omogočite stran.
- 4 Če jo želite spremeniti, izberite možnost.

#### Nastavitve zemljevida

Na domačem zaslonu izberite X > Strani potovanja > Zemljevid.

- Podatkovna polja zemljevida: nastavi podatkovna polja, prikazana na zemljevidu.
- **Usmerjenost**: prilagodi način prikaza zemljevida na strani (stran 5).
- Samodejna povečava: samodejno izbere ustrezno raven povečave za optimalno uporabo zemljevida. Če izberete Izključi, morate zemljevid povečati ali pomanjšati ročno.
- Podrobnosti zemljevida: nastavi raven podrobnosti zemljevida. Več podrobnosti lahko povzroči počasnejše risanje zemljevida.
- Informacije o zemljevidu: omogoči ali onemogoči zemljevide, ki so trenutno naloženi v napravo.

#### Spreminjanje usmerjenosti zemljevida

- Na domačem zaslonu izberite X > Strani potovanja > Zemljevid > Usmerjenost.
- 2 Izberite možnost:
  - Če želite, da je sever prikazan na vrhu strani, izberite **Sever gor**.
  - Če želite, da je trenutna smer potovanja prikazana na vrhu strani, izberite **Smer gor**.
  - Če želite, da je prikazana avtomobilska perspektiva s smerjo potovanja na vrhu, izberite **Način 3D**.

#### Nastavitve kompasa

Na domačem zaslonu izberite X > Strani potovanja > Kompas.

Kompas: omogoči ali onemogoči stran s kompasom.

Podatkovna polja: nastavi podatkovna polja, prikazana na strani s kompasom.

#### Nastavitve višine

**OPOMBA:** naprava Edge Touring prikaže informacije o višini samo, kadar izvaja navigacijo po načrtovani poti. Naprava Edge Touring Plus prikaže informacije o višini kadar koli.

Na domačem zaslonu izberite **X** > **Strani potovanja** > **Višina**. **Višina**: omogoči ali onemogoči stran z višino.

Podatkovna polia: postavi podatkovna polia, pril

Podatkovna polja: nastavi podatkovna polja, prikazana na strani z višino.

## Prilagajanje strani časovnika

Prilagajate lahko podatkovna polja, prikazana na strani časovnika.

- Na domačem zaslonu izberite X > Strani potovanja > Štoparica.
- 2 Izberite + ali -, da spremenite število podatkovnih polj na strani.
- 3 Izberite √.
- 4 Izberite podatkovno polje, da spremenite vrsto podatkov, prikazanih v polju.
- 5 Izberite 🗸.

## Označevanje krogov po razdalji

Funkcijo Auto Lap $^{\ensuremath{\mathbb{R}}}$ lahko uporabite za samodejno označitev kroga na določeni razdalji.

- 1 Na domačem zaslonu izberite X > Auto Lap > Sprožilnik Auto Lap > Po razdalji > Krog pri.
- 2 Vnesite vrednost.

## Označevanje krogov po položaju

Funkcijo Auto Lap lahko uporabite za samodejno označitev kroga na določenem položaju.

- Na domačem zaslonu izberite X > Auto Lap > Sprožilnik Auto Lap > Po položaju > Krog pri.
- 2 Izberite možnost:
  - izberite Samo tipka Lap, če želite sprožiti števec krogov vsakokrat, ko izberete 
     , in vsakokrat, ko se ponovno peljete mimo teh lokacij;
  - izberite Start in Lap, če želite sprožiti števec krogov na položaju GPS, kjer izberete ▶, in na kateri koli drugi lokaciji med vožnjo, kjer izberete ₽.
  - izberite Na točki in ob pritisku tipke Lap, če želite sprožiti števec krogov na posebnem položaju GPS, označenem pred vožnjo, in na kateri koli drugi lokaciji med vožnjo, kjer izberete 
    .

## Nastavitve zaslona

Na domačem zaslonu izberite 🛠 > Sistem > Zaslon.

- Časovna omejitev osvetlitve: prilagodi trajanje, preden se izklopi osvetlitev zaslona.
- Barvni način: nastavi napravo, tako da prikazuje barvo dneva ali noči. Izberete lahko možnost **Samodejno** in tako omogočite napravi, da samodejno nastavi barvo dneva ali noči glede na čas dneva.
- Zajem zaslona: omogoča shranjevanje slike na zaslonu naprave.

## Spreminjanje začetnega sporočila

Ta funkcija samodejno zazna, kdaj je naprava pridobila satelitske signale in se premika. Opominja vas, da vklopite časovnik, tako da lahko beležite podatke o vožnji.

- 1 Na domačem zaslonu izberite X > Sistem > Obvestilo o začetku > Način obvestila o začetku.
- 2 Izberite možnost:
  - izberite Enkrat;
  - izberite Ponovi > Ponovi zakasnitev da spremenite čas zakasnitve opomnika.

## Spreminjanje mesta shranjevanja podatkov

- 1 Na domačem zaslonu izberite X > Sistem > Snemanje podatkov > Zabeleži na.
- 2 Izberite možnost:
  - Izberite Notranji pomnilnik, da shranite podatke v pomnilnik naprave.
  - Izberite Pomnilniška kartica, da shranite podatke na izbirno pomnilniško kartico.

## Spreminjanje merskih enot.

Prilagajate lahko merske enote za razdaljo in hitrost, nadmorsko višino, težo, obliko zapisa položaja in obliko zapisa časa.

- 1 Na domačem zaslonu izberite 🛠 > Sistem > Merske enote.
- 2 Izberite vrsto meritve.
- 3 Izberite mersko enoto, ki jo želite nastaviti.

## Prilagajanje profila uporabnika

Ko boste napravo uporabili prvič, boste pozvani, da vnesete spol, starost in težo. Te nastavitve lahko kadar koli posodobite. Naprava uporablja te informacije za natančen izračun podatkov o vožnji.

Na domačem zaslonu izberite X > Sistem > Profil uporabnika.

## Spreminjanje jezika naprave

Na domačem zaslonu izberite 🛠 > Sistem > Jezik.

## Nastavitev zvokov naprave

Na domačem zaslonu izberite 🛠 > Sistem > Zvoki.

## Obnavljanje tovarniških nastavitev

Ponastavite lahko vse nastavitve, ki ste jih konfigurirali v začetni nastavitvi.

- Na domačem zaslonu izberite X > Sistem > Ponastavitev na tovarniške vrednosti.
- 2 Sledite navodilom na zaslonu.

## Časovni pasovi

Vsakokrat, ko vklopite napravo in pridobite satelitske signale, naprava samodejno zazna časovni pas in trenutni čas dneva.

## Informacije o napravi

## Edge Specifikacije

| Vrsta baterije                               | 1100 mAh, akumulatorska, vgrajena litij-<br>ionska baterija                                                                                                    |
|----------------------------------------------|----------------------------------------------------------------------------------------------------|
| Življenjska doba baterije                    | 15 ur, običajna uporaba                                                                                                    |
| Izbirna zunanja baterija<br>(dodatna oprema) | 20 ur, običajna uporaba                                                                                                    |
| Vodoodpornost                                | IPX7                                                                                                    |
| Obseg delovne<br>temperature                 | Od –20 ° do 60 °C (od -4 do 140 °F)                                                                                                    |
| Obseg temperature pri<br>polnjenju           | Od 0 do 45 °C (od 32 do 113 °F)                                                                                                    |
| Pasovi (tesnilni obročki)                    | Dve velikosti:                                                                                                    |
| za standardni nosilec                        | <ul> <li>1,3 × 1,5 × 0,9 palcev AS568-125</li> </ul>                                                                                                    |
|                                              | <ul> <li>1,7 × 1,9 × 0,9 palcev AS568-131</li> </ul>                                                                                                    |
|                                              | <b>OPOMBA:</b> uporabljajte samo nadomestne<br>pasove iz etilen-propilen-dien monomera<br>(EPDM). Oglejte si http://buy.garmin.com ali<br>se obrnite na prodajalca Garmin <sup>®</sup> . |

## O IPX7

## OBVESTILO

Naprava je vodoodporna v skladu s standardom IEC 60529 IPX7. Pod vodo v globini 1 metra lahko vzdrži 30 minut. Dolgotrajno potapljanje lahko napravo poškoduje. Po potopitvi napravo obrišite do suhega in posušite na zraku, preden jo začnete uporabljati ali polniti.

## Nega naprave

### OBVESTILO

Naprave ne shranjujte na mesta, kjer je lahko izpostavljena ekstremnim temperaturam, ker lahko povzročijo trajne poškodbe.

Zaslona na dotik nikoli ne upravljajte s trdim ali ostrim predmetom, ker ga lahko poškodujete.

Ne uporabljajte kemičnih čistih in topil, ki lahko poškodujejo plastične dele.

Trdno pritrdite zaščitni pokrovček, da preprečite poškodbe vrat mini-USB.

#### Čiščenje naprave

- 1 Napravo obrišite s krpo, navlaženo z raztopino blagega mila.
- 2 Obrišite jo do suhega.

## **Ogled satelitov**

Stran s sateliti prikazuje trenutne informacije o satelitih GPS. Za več informacij o GPS-u obiščite www.garmin.com/aboutGPS.

Na domačem zaslonu izberite X > Sistem > GPS > Pokazi satelite.

Natančnost GPS-a se prikaže na dnu strani. Zeleni stolpci prikazujejo moč vsakega prejetega satelitskega signala (številka satelita je prikazana pod vsakim stolpcem).

## Odpravljanje težav

## Ponovni zagon naprave

Če se naprava preneha odzivati, jo boste morda morali ponovno zagnati. S tem ne izbrišete podatkov ali nastavitev.

- 1 Držite 🖰 10 sekund.
- 2 Držite 🖞 eno sekundo, da napravo vklopite.

## Varčevanje z energijo med polnjenjem naprave

Med polnjenjem lahko izklopite zaslon naprave in vse ostale funkcije.

- Priključite napravo na zunanji vir napajanja.
   Prikaže se preostala zmogljivost baterije.
- 2 Držite tipko za vklop/izklop od 4 do 5 sekund. Zaslon se izklopi, naprava pa preide v način nizke porabe in polnjenja baterije.
- 3 Napravo popolnoma napolnite.

## Čiščenje uporabnikovih podatkov

Vse nastavitve naprave lahko ponastavite na tovarniške privzete vrednosti.

**OPOMBA:** s tem se izbrišejo vse informacije, ki jih je vnesel uporabnik, ne pa zgodovine.

- 1 Izklopite napravo.
- 2 S prstom se dotaknite zgornjega levega kota zaslona na dotik.
- 3 Medtem ko držite prst na zaslonu na dotik, vklopite napravo.
- 4 Izberite ✓.

## Podaljševanje življenjske dobe baterije

## Zmanjševanje osvetlitve zaslona

- 1 Če želite odpreti stran stanja, izberite 🖒.
- 2 Za prilagoditev svetlosti uporabite in +.

#### Prilagajanje časa osvetlitve zaslona

Čas osvetlitve zaslona lahko zmanjšate, da podaljšate življenjsko dobo baterije.

- 1 Izberite 🖒 > Časovna omejitev osvetlitve.
- 2 Izberite možnost.

#### Uporaba funkcije samodejnega izklopa

Ta funkcija samodejno izklopi napravo po 15 minutah neaktivnosti.

- 1 Izberite X > Sistem > Samodejni izklop.
- 2 Izberite Vklopljeno.

## Zaklepanje zaslona na dotik

Zaslon lahko zaklenete, da se izognete nenamernim pritiskom.

- 1 Izberite 🖒.
- 2 Izberite 🗗

## Odklepanje zaslona na dotik

- 1 Izberite 🖒.
- 2 Izberite 🔂.

## Pridobivanje dodatnih informacij

- Obiščite www.garmin.com/intosports.
- Obiščite www.garmin.com/learningcenter.
- Za informacije o izbirni dodatni opremi in nadomestnih delih obiščite http://buy.garmin.com ali se obrnite na prodajalca Garmin.

## Ogled informacij o napravi

Ogledate si lahko ID enote, različico programske opreme in licenčno pogodbo.

Na domačem zaslonu izberite 🛠 > Sistem > Vizitka.

## Dodatek

## Registracija naprave

Pomagajte nam izboljšati podporo za vas in še danes opravite elektronsko registracijo.

- Oglejte si http://my.garmin.com.
- Izvirni račun ali njegovo kopijo hranite na varnem mestu.

## Podatkovna polja

Nekatera podatkovna polja za prikaz podatkov potrebujejo merilnik srčnega utripa ali e-kolo.

Čas: čas na štoparici za trenutno dejavnost.

- Čas do cilja: predviden preostali čas do cilja. Za prikaz teh podatkov morate uporabljati navigacijo.
- Čas do naslednjega: predviden preostali čas do naslednje točke poti. Za prikaz teh podatkov morate uporabljati navigacijo.
- Čas krog: čas na štoparici za trenutni krog.
- Čas pretečeni: zabeležen skupni čas. Na primer, če vklopite časovnik in tečete 10 minut, nato pa izklopite časovnik za 5 minut, ga znova vklopite in tečete 20 minut, je pretečeni čas 35 minut.

Hitrost: trenutna hitrost potovanja.

- Hitrost krog: povprečna hitrost za trenutni krog.
- Hitrost največja: največja hitrost za trenutno dejavnost.
- Hitrost povprečna: povprečna hitrost za trenutno dejavnost.
- Kalorije: količina vseh porabljenih kalorij.
- Krogi: število prepotovanih krogov za trenutno dejavnost.

Merilnik prevožene poti: trenutni izračun prepotovane razdalje za vsa potovanja. Ta skupna vrednost se ne izbriše, če ponastavite podatke o potovanju.

- Moč signala GPS: moč satelitskega signala GPS.
- Naklon: izračun dviga (nadmorska višina) glede na pot (razdalja). Če na primer za vsakih 10 čevljev (3 m) vzpona prepotujete 200 čevljev (60 m), je naklon 5 %.
- Napolnjenost baterije: preostanek baterije.
- Natančnost GPS-a: stopnja napake za natančno določeno lokacijo. Vaš položaj GPS je na primer natančen do razdalje +/– 12 čevljev (3,65 m).
- Predvideni čas do naslednje: predviden čas dneva, ko boste dosegli naslednjo točko poti (prilagojen lokalnemu času točke poti). Za prikaz teh podatkov morate uporabljati navigacijo.

Predvideni čas na cilju: predviden čas dneva, ko boste dosegli končni cilj (prilagojen lokalnemu času cilja). Za prikaz teh podatkov morate uporabljati navigacijo.

Razdalja: prepotovana razdalja za trenutno progo ali dejavnost.

- Razdalja do cilja: preostala razdalja do končnega cilja. Za prikaz teh podatkov morate uporabljati navigacijo.
- Razdalja do naslednje: preostala razdalja do naslednje točke poti. Za prikaz teh podatkov morate uporabljati navigacijo.
- Razdalja do točke proge: preostala razdalja do naslednje točke na progi.
- Razdalja krog: prepotovana razdalja za trenutni krog.
- Skupni spust: skupna nadmorska višina spusta od zadnje ponastavitve.
- Smer: smer, v katero se premikate.
- Sončni vzhod: čas sončnega vzhoda glede na položaj GPS.
- Sončni zahod: čas sončnega zahoda glede na položaj GPS.
- Srčni utrip: srčni utrip v utripih na minuto (bpm). Naprava mora biti povezana z združljivim merilnikom srčnega utripa.
- Srčni utrip povprečni: povprečni srčni utrip za trenutno dejavnost.
- SU % najvišji: odstotek najvišjega srčnega utripa.
- Temperatura: temperatura zraka. telesna temperatura vpliva na senzor temperature.
- **Ura**: trenutni čas dneva glede na trenutno lokacijo in nastavitve časa (oblika zapisa, časovni pas, poletni/zimski čas).
- Višina: višina trenutne lokacije nad ali pod morsko gladino.
- Vzpon skupaj: skupna nadmorska višina vzpona od zadnje ponastavitve.

## Kazalo

Auto Lap 5, 6

### В

Α

baterija podaljševanje 7 polnjenje 1, 7 vrsta 1 beleženje podatkov 6 besedilo začetnega sporočila 6 brisanje vsi uporabniški podatki 4, 7 zgodovina 4

## Č

časovni pasovi 6 časovnik 2, 4 čiščenje naprave 6

#### D

datoteke, prenašanje 4 dodatna oprema 7

#### Е

eBike 4

#### F

fotografije 3

#### G

Garmin Connect 4 shranjevanje podatkov 5 GPS signal 2 stran s sateliti 7

#### Ľ

ID naprave 7 ikone 2 iskanje lokacij, blizu vaše lokacije 3

#### J jezik 6

JO211

## K

kompas, nastavitve 5 krogi 1

#### L

licenčna pogodba za programsko opremo 7 lokacije 3 brisanje 3 iskanje z zemljevidom 3 nedavno najdene 3 urejanje 3

#### Μ

merilnik srčnega utripa, združevanje 4 merske enote 6

#### Ν

načrtovane poti nastavitve 5 ustvarjanje 2 namestitev naprave 1 nameščanje 1 naprava nega 6 ponovni zagon 7 registracija 7 nastavitve 1, 6 naprava 6 nastavitve zaslona 6 navigacija 3 na začetek 2 ustavljanje 3

#### 0

obnavljanje, nastavitve 7 odpravljanje težav 7

#### osvetlitev 1, 2, 6, 7

## Ρ

pasovi, čas 6 podatki prenašanje 4, 5 shranjevanje 5 podatkovna polja 5, 7 polnjenje 7 polnjenje naprave 1 pomnilniška kartica 6 ponovni zagon naprave 7 prilagajanje naprave 5 profil uporabnika 1 profili 6 proge nastavitve 3 navigacija 3 ustvarjanje 3 programska oprema, različica 7

#### R

računalnik, vzpostavljanje povezave 4 registracija izdelka 7 registracija naprave 7

#### S

satelitski signali 2 senzorji ANT+ 3 shranjevanje dejavnosti 2 shranjevanje podatkov 4 specifikacije 6 stran s sateliti 7 svetlost 7

## Т

tesnilni obročki (pasovi) 6 tipke 1 tipke na zaslonu 2 točke poti, projekcija 3 trening, strani 2

### U

uporabniški podatki, brisanje 4 USB, prekinitev povezave 4

## V

varčevanje z energijo 7 višina, nastavitve 5 vodoodpornost 6

## Ζ

začetna nastavitev 6 zaklepanje, zaslon 7 zaslon. 6 Oglejte si tudi osvetlitev svetlost 7 zaklepanje 7 združevanje eBike 4 merilnik srčnega utripa 4 zemljevidi iskanje lokacij 3 nastavitve 5 orientacija 5 zgodovina 2, 4 brisanje 4 pošiljanje v računalnik 4, 5 zvoki 6

## www.garmin.com/support

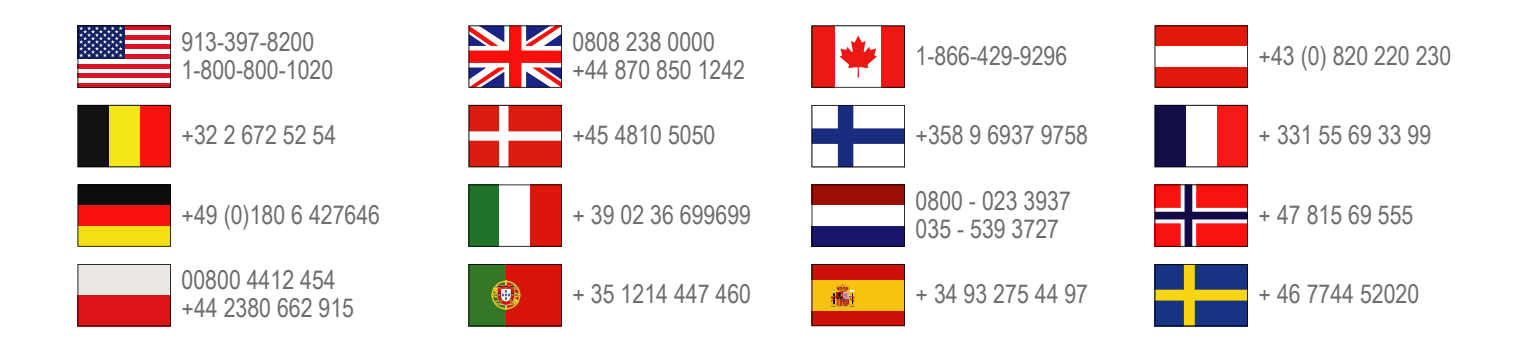

Garmin International, Inc. 1200 East 151st Street Olathe, Kansas 66062, ZDA

**Garmin (Europe) Ltd.** Liberty House, Hounsdown Business Park Southampton, Hampshire, SO40 9LR, Združeno kraljestvo

> **Garmin Corporation** Št. 68, Zhangshu 2nd Road, Xizhi Dist. New Taipei City, 221, Tajvan (Kitajska)

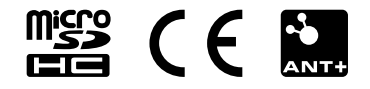